# CONFERMARE E PAGARE L'ORDINE

## 1. DATI DI FATTURAZIONE

Una volta che hai confermato gli ordini nel tuo carrello dovrai selezionare/inserire **i tuoi dati di fatturazione** 

| Carrello Fatturazione Conferma   Seleziona i dati di fatturazione In base alla nuova normativa sulla fatturazione elettro il proprio codice destinatario. Clicca su per aggiorna | nica, è necessario inserire<br>are i dati di fatturazione.                                                       | ll totale del tuo ordi                                                 | ne è: 248,00 EURO + IVA<br>Modifica ordine |
|----------------------------------------------------------------------------------------------------|----------------------------------------------------------------------------------------------------|------------------------------------------------------------------------|--------------------------------------------|
| Aggiungi dati di fatturazione                                                                                                    |                                                                                                    |                                                                        |                                            |
| Azienda srl                                                                                                    | via grado<br>26100 Cremona (CR) - ITALY<br>Referente:                                                            | P.iva: 78945612378<br>C.F.: 78945612378                                | Email:                                     |
| Mod. pagamento: Carta di credito                                                                                                    | Ho letto ed accettato i <u>termini</u><br>visione del <u>"informativa privacy</u><br>del Regolamento Europeo (GD | del sentizio e preso<br>y, in conformità all'art.13<br>IPR) n.2016/679 | Continua                                   |

## 2. COMPILA DATI DI FATTURAZIONE

| Puoi inserire o modificare i tuoi dati cliccando su | 🖍 compilando i campi obbligatori nel pop-up. |
|-----------------------------------------------------|----------------------------------------------|
| Clicca poi su 🕑 Salva in alto a sinistra            |                                              |
|                                                     |                                              |

| ndirizzo (*):                        | Cap (*):                                      |
|--------------------------------------|-----------------------------------------------|
| ia grado                             | 26100                                         |
| ocalità (*):                         |                                               |
| Tremona (CR) - Istat 019036          | 0                                             |
|                                      | - 1 4                                         |
| Nazione (*):                         | Telefono:                                     |
| Nazione (*):<br>ITALY                | +39 0372801730                                |
| Nazione (*):<br>ITALY<br>E-mail (*): | Telefono:<br>+39 0372801730<br>Indirizzo PEC: |

| Codice | dest | inatar | io: |
|--------|------|--------|-----|
|--------|------|--------|-----|

COU9NLH

#### 3. METODO DI PAGAMENTO

Seleziona poi il metodo di pagamento che preferisci fra:

- Carta di credito
- Conto prepagato
- Bonifico bancario.

Accetta i termini del servizio e prendi visione dell'informativa privacy. Clicca poi sul pulsante **Continua**.

| Mod. pagamento: | Carta di credito<br>Conto prepagato<br>Bonifico bancario<br>Carta di credito<br>Carta di credito<br>Carta di credito<br>Carta di credito<br>Carta di credito<br>Carta di credito<br>Continua<br>Continua |
|-----------------|----------------------------------------------------------------------------------------------------|
|                 |                                                                                                    |

# 4. RIEPILOGO D'ORDINE

Nella schermata di **riepilogo ordine** vengono mostrati nuovamente i tuoi dati di fatturazione, che puoi sempre modificare cliccando su

| Carrello Fattu                                      | razione Confe                                            | erma                                                               |                                     |                      |
|-----------------------------------------------------|----------------------------------------------------------|--------------------------------------------------------------------|-------------------------------------|----------------------|
| Controlla i dati di fattur<br>inserire cliccando su | azione sottoriportati. Se r<br>oppure aggiungilo nell'aj | non è indicato il codice destinat<br>pposito campo sotto "Informaz | tario, lo puoi<br>ioni aggiuntive". |                      |
| Dati di fatturazione:                               |                                                          |                                                                    | Informazioni a                      | ggiuntive:           |
| 🖍 Azienda srl                                       |                                                          |                                                                    | Codice destinatario:                | COU9NLH              |
| via grado                                           | P.iva: 78945612378                                       | Tel.: +39 0372801730<br>Email:                                     | Indirizzo PEC:                      | csamed@pec.csamed.it |
| 26100 Cremona (CR) - ITALY                          | C.F.: 78945612378                                        | marketing@net4market.com                                           | Rif. Nr Ordine:                     |                      |
| Codice destinatario: COU9NLH                        | Indirizzo PEC:<br>csamed@pec.csamed.it                   |                                                                    | Notos                               |                      |
| Referente: (                                        |                                                          |                                                                    | Note:                               |                      |

#### 5. CONFERMA ORDINE

Nella stessa schermata potrai vedere il **riepilogo dei servizi che stai acquistando** e la <mark>modalità di</mark> **pagamento** che hai scelto.

Se tutti i dati sono corretti, procedi cliccando sul pulsante

#### Conferma ordine

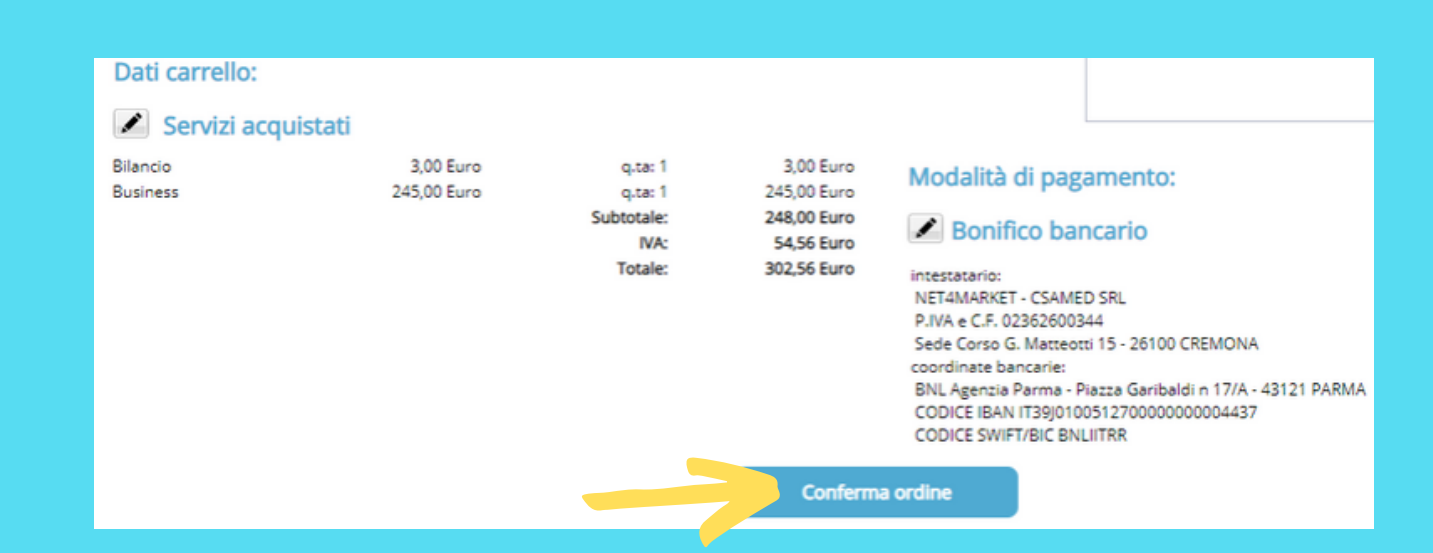

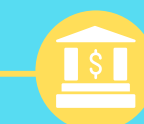

**Bonifico Bancario**: nella schermata di riepilogo ordine troverai i nostri dati e le coordinate bancarie necessarie. Il servizio sarà attivo solo nel momento in cui verrà effettuato il bonifico. **Carta di Credito**: dopo aver cliccato sul pulsante Conferma ordine, apparirà l'interfaccia della banca dove dovrai inserire i dati della tua carta. Una volta confermato il pagamento il servizio sarà subito attivo

## Hai ancora problemi? Contattaci!

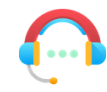

Centralino: +39 0372 801730 Numero dedicato: +39 0372 080703

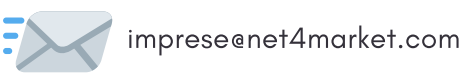

#### Net4market - CSAmed s.r.l.

Corso Giacomo Matteotti, 15 - 26100 Cremona | Via Piccinni, 31 - 00199 Roma IT Tel: +39 0372 801730 - Fax: +39 0372 801740 - C.F. e P.IVA 02362600344 www.net4market.com - info@net4market.com